| Br/lar   | - | br / vd  |
|----------|---|----------|
| Lar      | - | vd       |
| BR / vd  | - | BR / lar |
| Az       | - | az       |
| Br / az  | - | br / az  |
| Vd       | - | lar      |
| BR / mar | - | BR / mar |
| Mar      | - | mar      |

Config – máquina

(A)CNC name: HAAS-VF4SS
TCP/IP CONFIGURATION

(B) ENABLE DHCP: OFF
(C)TCP/IP: 192.168.0.125
(D)SUBNET MASK: 255.255.255.0
(E) GATEWAY: 0.0.0.0
(F) DNS/DHCP: 192.168.0.1
(H) DOMAIN/WORK: WORKGROUP

NETSHARE

(J) HOST NAME: TDA
(K) PATH: PP ou HAAS
(L) USER NAME: Thiago
(M) PASSWORD: \*\*\*\*\*\*\*

REMOTE HARD DRIVE ACCESS

(N) ALLOW HD: FULL

DEVICES – (TURNED ON OR OFF BY LEFT OU RIGHT ARROWS)

| (P) FLOPPY: ON     | (R) USB: ON       |
|--------------------|-------------------|
| (Q) HARD DRIVE: ON | (S) NET SHARE: ON |

Teste da comunicação

| Lorento       Microsoft       Fehruer       Demudit       Multipet       Top Tool       Alter       Spec Convers       Channels       Valualis:       Ferrarentis       Augervice         Propring de Conversion       Top Tool       Alter       Spec       Spec       S                                                                                                    | 3              | -                                                  |                                                                                                    |                                               |                                                                                                    |                  |         | Stree F                           | ernandes                        |                                                   |              | <u> </u>   | Ŋ        | and the second second s |
|----------------------------------------------------------------------------------------------------|----------------|----------------------------------------------------|----------------------------------------------------------------------------------------------------|-----------------------------------------------|----------------------------------------------------------------------------------------------------|------------------|---------|-----------------------------------|---------------------------------|---------------------------------------------------|--------------|------------|----------|----------------------------------------------------------------------------------------------------|
| Import de Granado       Import de Granado       Im                                                                                                    | Lixeira        | Microsoft                                          | Fehuer                                                                                                    | Demuth                                        | Multipet                                                                                                    | Top Tool         | Altero  | Skype Conversa                    | Chamada                         | Visualizar Ferramentas Ajuda                      |              |            |          | Arqvenvio                                                                                                    |
| Republication       Republication       Republication<                                                                                                    | L Í            | Prompt de Com                                      | ando                                                                                                    |                                               |                                                                                                    |                  |         |                                   | ernandes                        |                                                   | × Fec        | har        |          |                                                                                                    |
| Adde Freed       Elfaté fitte fitte de do Ping pars 4122-168.0.1381         Pacetors: Environtes       Pacetors: Environtes       Pacetors: Environtes       Pacetors: Environtes         Ciliarde       Ciliarde       Ciliarde       Ciliarde       Ciliarde         Ciliarde       Ciliarde       Ciliarde       Ciliarde       Ciliarde       Ciliarde         Ciliarde       Ciliarde       Ciliarde       Ciliarde       Ciliarde       Ciliarde       Ciliarde         Ciliarde       Ciliarde       Cili                                                                                                    | <u>لم</u>      | Resposta de 19<br>Resposta de 19<br>Resposta de 19 | 2.168.0.130:<br>2.168.0.130:<br>2.168.0.130:<br>2.168.0.130:                                                                                                    | bytes=32 ter<br>bytes=32 ter<br>bytes=32 ter  | npo=1ms TTL<br>npo=1ms TTL<br>npo<1ms TTL                                                                                                    | 64<br>64<br>64   |         | *                                 | "Amar é<br>merecen              | ter mais bondade com as pessoas do que ela<br>1º  | s (          |            | 1        |                                                                                                    |
| Aprovinance un minnew de de de vezes en milissegundos:<br>Hinino e de vezes en milissegundos:<br>Civilores Minino 2 mes, Méxino e Bes<br>Civilores Minino 2 mes, Méxino e Bes<br>Civilores Minino 2 mes, Méxino e Bes<br>Civilores Minino 2 mes, Méxino e Bes<br>Civilores Minino 2 mes Méxino 192,168,0,138 cm 32 betes de dados:<br>Estat Striac de 192,168,0,138 cm 32 betes de dados:<br>Finino 2 meso de Macino 192,168,0,0,138 cm 32 betes de dados:<br>Civilores Minino 2 meso de minino 192,168,0,0,138 cm 32 betes de dados:<br>Civilores Minino 2 meso de minino 2 meso de minin                                             | Adobe Reade    | Estatísticas o<br>Pacotes: 1                       | lo Ping para<br>Enviados = 4,                                                                                                    | 192.168.0.130<br>Recebidos =                  | ):<br>4, Perdido:                                                                                                    | s = 0 <0% de     |         | =                                 |                                 |                                                   |              | _          | o de     | Nova pasta.zip                                                                                                    |
| Cillserver, Michael Spinger, 192, 168, 0, 139   Cillserver, Michael Spinger, 192, 168, 0, 139   Recover, Michael Spinger, 192, 168, 0, 139   Cillserver, Michael Spinger, 192, 168, 0, 139   Cillserver, Michael Spinger, 192, 168, 0, 139  <                                                                                                    |                | Aproximar um r<br>Mínimo = 6                       | número redond<br>Ims, Máximo =                                                                                                    | o de vezes er<br>1ms, Média '                 | n milissegur<br>Øns                                                                                                    | ndos :           |         |                                   | 17:                             | 29 Sao Paulo, Brasil                              |              |            | pdf      |                                                                                                    |
| With an and the second of the second of the sec                                                                            |                | C:\Users\Thia                                      | yo>ping 192.1                                                                                                    | 68.0.130                                      |                                                                                                    |                  |         |                                   | + Adiciona                      | ar número de telefone                             |              |            | 1        | 1985                                                                                                    |
| Recovery Ma Response da de 122.168.0.1381: bytes=32 tempo-1ms 111-64<br>Foreire temporal de 122.168.0.1381: bytes=32 tempo-1ms 111-64<br>Foreire temporal de 122.168.0.1381: bytes=32 tempo-1ms 112-64<br>Foreire temporal de 122.168.0.1381: bytes=32 tempo-1ms 112-64<br>Foreire temporal de 122.168.0.1381: bytes=32 tempo-1ms 112-64<br>Foreire temporal de 122.168.0.1381: bytes=32 tempo-1ms 112-64<br>Foreire temporal de 122.168.0.1381: bytes=32 tempo-1ms 112-64<br>Foreire temporal de 122.168.0.1381: bytes=32 tempo-1ms 112-64<br>Foreire temporal de 122.168.0.1381: bytes=32 tempo-1ms 112-64<br>Foreire temporal de 122.168.0.1381: bytes=32 tempo-1ms 112-64<br>Foreire temporal de 122.168.0.1381: bytes=32 tempo-1ms 112-64<br>Foreire temporal de 122.168.0.1381: bytes=32 tempo-1ms 112-64<br>Foreire temporal de 122 | Dell Backup a  | Disparando 192<br>Resposta de 19<br>Resposta de 19 | 2.168.0.130 c<br>22.168.0.130:<br>22.168.0.130:                                                                                                    | om 32 bytes o<br>bytes=32 ter<br>bytes=32 ter | le dados:<br>npo<1ms TTL:<br>npo=1ms TTL:                                                                                                    | =64<br>=64       |         |                                   | 🗅 Chama                         | da com vídeo 🚇 Adicionar                          | .al          |            | C<br>8_1 | ES0136H                                                                                                    |
| Rede (servider)       Germar       Osper       Mod. Unidas       Met Murio       Jourdan       Jourdan       Jou                                                                                                    | Recovery Ma    | Resposta de 19<br>Resposta de 19                   | 2.168.0.130:<br>2.168.0.130:                                                                                                    | bytes=32 ter<br>bytes=32 ter                  | npo=1ms TTL:<br>npo<1ms TTL:                                                                                                    | =64<br>=64       |         |                                   |                                 |                                                   | 17:12        | 1 <b>*</b> |          | Alimentador                                                                                                    |
| Rede (servidor)       Germar       Oper       Model, Unidas       Met Mario       Jourd - 3065189       Met Fermandes       1722         Rede (servidor)       Germar       Oper       Model, Unidas       Met Mario       Jourd - 3065189       Met Fermandes       1722         Rede (servidor)       Germar       Oper       Model, Unidas       Met Mario       Jourd - 3065189       Met Fermandes       1722         Rede (servidor)       Germar       Oper       Model, Unidas       Met Mario       Jourd - 3065189       Met Fermandes       1722         Rede (servidor)       Germar       Oper       Model, Unidas       Met Mario       Jourd - 3065189       Met Fermandes       1722         Rede (servidor)       Germar       Oper       Model, Unidas       Met Mario       Jourd - 3065189       Met Fermandes       1722         Rede (servidor)       Germar       Oper       Model, Unidas       Met Mario       Jourd - 3065189       Met Fermandes       1722         Rede (servidor)       Germar       Oper       Model, Unidas       Met Mario       Jourd - 3065189       Met Fermandes       1723         Rede (servidor)       Germar       Oper       Model, Unidas       Met Mario       Jourd - 3065189       Met Fermandes       1723                                                                                                    |                | Estatísticas o                                     | lo Ping para                                                                                                    | 192.168.0.130                                 | :<br>4 Pondidor                                                                                                    | - 0 (0% do       |         |                                   | indes                           |                                                   | 17:13        | 3          |          |                                                                                                    |
| Rede (cervider)       Germar       Osper       Mold. Unidas       Met Mario       Jofund       Jofund                                                                                                    |                | Anroximar un f                                     | perda),<br>púmero redond                                                                                                    | necentados -                                  | milissegur                                                                                                    | 100:             |         |                                   | vc ?                            |                                                   | 17:13        | 3          |          |                                                                                                    |
| Home       Circles Laseres Chickago >_       Image: Circles Chickago >_       Image: Circles Chick                                                                                                    | Roxio Creat    | Minimo = 6                                         | ðms, Máximo =                                                                                                    | 1ms, Média                                    | Ons Ons                                                                                                    |                  |         |                                   | o Assis                         |                                                   |              |            | 011      |                                                                                                    |
| Signer       Metal Gravaçães       Silmar       Octavis       KS       Fabri       Norge       Thiago Deamo Assis       1713         Signer       Metal Gravaçães       Silmar       Octavis       KS       Fabri       Norge       Thiago Deamo Assis       1713         Rede (servidor)       Germar       Osper       Mold. Unidas       Met Mairo       Jofund - 3086189       Met F       Met Mairo       Jofund - 3086189       Met F         Roders e Césares       Serial       Edio - com del       Edio       WEG       RDA       Marret       Marret       1728       Met Invalidation         Norge       Serial       Edio - com del       Edio       WEG       RDA       Marret       Marret       1728       Met Invalidation         Norge       Serial       Edio - com del       Edio       WEG       RDA       Marret       Marret       Marret       1728       Met Invalidation         Vidro       Edio - com del       Edio       WEG       RDA       Marret       Marret       1728       Met Invalidation         Vidro       Edio - com del       Edio       WEG       RDA       Marret       Marret       1728       Met Invalidation         Vidro       Edio - com del       Edio </td <td>Home</td> <td>C:\Users\Thiag</td> <td>to &gt;=</td> <td>_</td> <td>_</td> <td></td> <td>_</td> <td></td> <td>ai, nga maria</td> <td>na eu achon glia nan aguenta mais me ver</td> <td>17:1</td> <td>5</td> <td></td> <td></td>                                                                                                    | Home           | C:\Users\Thiag                                     | to >=                                                                                                    | _                                             | _                                                                                                    |                  | _       |                                   | ai, nga maria                   | na eu achon glia nan aguenta mais me ver          | 17:1         | 5          |          |                                                                                                    |
| Signer       Metal Gravações       Silmar       Octavis       KSB       Fabri       Norra         Signer       Metal Gravações       Silmar       Octavis       KSB       Fabri       Norra         Rede (revider)       Germar       Osper       Mold. Unidas       Metal Mairo       Jourd - 3086189       Metal       Metal Merida       17:19         Rede (revider)       Germar       Osper       Mold. Unidas       Metal Mairo       Jourd - 3086189       Metal       Metal Merida       17:22         Rede (revider)       Germar       Osper       Mold. Unidas       Metal Mairo       Jourd - 3086189       Metal       Metal Merida       17:22         Rede (revider)       Germar       Osper       Metal Mairo       Jourd - 3086189       Metal       Metal Merida       17:22         Rede (revider)       Metal Gravação       Metal Mairo       Jourd - 3086189       Metal       Metal Merida       17:22         Metal Gravação       Serial       Metal Mairo       Jourd - 3086189       Metal       Metal Mairo       17:29       Inc. Checklistight         Vidro Latité Instructure       Metal Mairo       Jourd - 3086189       Metal Mairo       Inc. Checklistight       Inc. Checklistight         Inc.       Edio - com del                                                                                                    | -              |                                                    |                                                                                                    |                                               |                                                                                                    |                  |         | ahaha                             | all page mana                   |                                                   |              |            |          |                                                                                                    |
| Skype       Metal Gravações       Silmar       Octavis       KSB       Fabr       Norget         Skype       Metal Gravações       Silmar       Octavis       KSB       Fabr       Norget       Thiago Deamo Assis         Rede (sevidor)       Germar       Disper       Mold. Unidas       Met Mairio       Johnd - 3065189       Met H       Thiago Deamo Assis         Rede (sevidor)       Germar       Disper       Mold. Unidas       Met Mairio       Johnd - 3065189       Met H       Thiago Deamo Assis         Rede (sevidor)       Germar       Disper       Mold. Unidas       Met Mairio       Johnd - 3065189       Met H       Met Hered Simmals       Traditional Simple for page pager todos os das que dexua Alariana a ver       17:29       Indice Texanals         Rodes e Césares       Serial       Edio - com del       Edio       WE       RDA       Marcet       Indice Texanals       17:29       Millinstaliation         Rodes e Césares       Serial       Edio - com del       Edio       WE       RDA       Marcet       Indice Texanal Germanals       17:29       Millinstaliation         Com Denvior arguno       GExtrast       Germar       Met Her Marcet       Marcet       Indice Texanal Germar       17:29       Millinstaliation         Com Denvio                                                                                                    | S              |                                                    | and the second second s | 2                                             | and the second second se | <b>M</b>         | h       | Mislene Ferna<br>vc esta ai ?     | indes                           |                                                   | 17:15        |            |          |                                                                                                    |
| Rede (servider)       German       Osper       Mold. Unidas       Met Mario       Jourd - 3086189       Met Fer       Here for marcing and per tool gar and point of per man per tool gar and point of per man per tool gar and per tool gar and per tool ga                                                                                                    | Skype          | Metal Gravações                                    | Silmar                                                                                                    | Octavis                                       | KSB                                                                                                    | Fabri            | Norgre  | Thiago Deamo                      | o Assis                         |                                                   |              |            | EIXO     | LATHE                                                                                                    |
| Rede (struider)       German       Osper       Mold. Unidas       Met Mario       Jourd - 3086189       Met Fernandes       17:22         Met (H) - Atalibo       Met Mario       Jourd - 3086189       Met Fernandes       17:23       Jourd - 1000       17:29       Jourd - 1000       Checklistpdf         Roders e Césares       Sensil       Edio - com del       Edio       We G       RDA       Marzot       Met references       17:29       Jourd - 1000       Jourd - 1000       Jourd - 1000       Jourd - 1000       Met References       17:29       Jourd - 1000       Jourd - 10000       Jourd - 10000                                                                                                    |                |                                                    |                                                                                                    |                                               |                                                                                                    |                  |         | casa e tb tem m                   | os, mas estou<br>enos transito. | i indo para mogi pq e mais perto do que minna<br> | 1/:24        |            |          | SUGGESTE                                                                                                    |
| Rede (ervidor)       Germar       Ocper       Mold. Unidas       Met Mario       Jofund - 3085189       Met Fer       Imbleme Ferrandes       1728         Rede (ervidor)       Imbleme Ferrandes       Imbleme Ferrandes       1728       Imbleme Ferrandes       1728         Rede (ervidor)       Imbleme Ferrandes       Imbleme Ferrandes       Imbleme Ferrandes       Imbleme Ferrandes       Imbleme Ferrandes         Rede (ervidor)       Imbleme Ferrandes       Imbleme Ferrandes       Imbleme Ferrandes       Imbleme Ferrandes         Rede (ervidor)       Imbleme Ferrandes       Imbleme Ferrandes       Imbleme Ferrandes       Imbleme Ferrandes         Rede (ervidor)       Imbleme Ferrandes       Imbleme Ferrandes       Imbleme Ferrandes       Imbleme Ferrandes         Rede (ervidor)       Imbleme Ferrandes       Imbleme Ferrandes       Imbleme Ferrandes       Imbleme Ferrandes         Rede (ervidor)       Imbleme Ferrandes       Imbleme Ferrandes       Imbleme Ferrandes       Imbleme Ferrandes         Rede (ervidor)       Imbleme Ferrandes       Imbleme Ferrandes       Imbleme Ferrandes       Imbleme Ferrandes         Imbleme Ferrandes       Imbleme Ferrandes       Imbleme Ferrandes       Imbleme Ferrandes       Imbleme Ferrandes         Imbleme Ferrandes       Imbleme Ferandes       Imbleme Ferandes                                                                                                    | ~              |                                                    | 111                                                                                                    |                                               |                                                                                                    | 110              |         | ainda estou no c                  | diente                          |                                                   | 17:22        | 2          | 1        | No. Post                                                                                                    |
| Rede (servidor) Germar Osper Mold. Unidas Met Mário Jofund - 3086189 Met Fe<br>(H) - Atalho Germar Osper Mold. Unidas Met Mário Jofund - 3086189 Met Fe<br>Roders e Césares Serial Edlo - com def Edlo WEG RDA Marcoti Company and Castras Company (Castras Company) (Castras Company) (Castra                                                             |                |                                                    | 100                                                                                                    |                                               | A L                                                                                                    |                  |         | Mislene Ferna<br>ahhh entendi     | indes                           |                                                   | 17:20        |            |          | Same -                                                                                                    |
| (H) - Atalho<br>Roders e Césares Serial Edio - com def Edio WEG RDA Marcoti<br>Roders e Césares Serial Edio - com def Edio WEG RDA Marcoti<br>PT ← Checklist.pdf<br>Marcoti<br>PT ← Checklist.pdf<br>Marcoti<br>PT ← Checklist.pdf<br>Marcoti<br>PT ← Checklist.pdf<br>Marcoti<br>PT ← Checklist.pdf<br>Marcoti<br>PT ← Checklist.pdf<br>Marcoti<br>PT ← Checklist.pdf<br>Marcoti<br>PT ← Checklist.pdf<br>Marcoti<br>PT ← Checklist.pdf                                                                                                    | Rede (servido  | r) Germar                                          | Osper                                                                                                    | Mold. Unidas                                  | Met Mário                                                                                                    | Jofund - 3086189 | Met Fe  | Mislene Fernand                   | les                             |                                                   |              |            | Vidro    | Lathe Installation                                                                                                    |
| Roders e Césares Serial Edio - com del Edio WEG RDA Marzoti Ararota Checkinstration Checkinstration                                                                                                    | (H) - Atalho   |                                                    |                                                                                                    |                                               |                                                                                                    |                  |         | esta indo para lá<br>navios e est | á ,,,, para pag<br>a certo      | gar todos os dias que deixou a Mariana a ver      | • 17:29      | ÷ .        | /g (     | Checklist.pdf                                                                                                    |
| Roders e Césares Serial Edilo - com del Edilo WEG RDA Marzoti                                                                                                    |                | Tra                                                |                                                                                                    |                                               |                                                                                                    |                  |         | /                                 |                                 |                                                   |              | -          | <b>'</b> | The second second second second second second second second second second second second second second second se                                                                                                    |
| Rodes e Césares Serial Edio - com del Edio WEG RDA Marcoti                                                                                                    |                |                                                    |                                                                                                    |                                               |                                                                                                    |                  |         | 🛛 🔻 🗋 Envia                       | ir arquivo                      | ₀<br>© Extras▼                                    |              | _          |          | and the second second s |
| Checklisted                                                                                                    | Roders e César | es Serial                                          | Edlo - com def                                                                                                    | Edlo                                          | WEG                                                                                                    | RDA              | Marzott |                                   |                                 |                                                   |              | 0          | .pdf     | Mill Installation                                                                                                    |
|                                                                                                    |                |                                                    |                                                                                                    |                                               |                                                                                                    |                  |         |                                   |                                 |                                                   |              |            |          | Checklist.pdf                                                                                                    |
|                                                                                                    |                |                                                    |                                                                                                    |                                               | C:1-                                                                                                    |                  |         |                                   |                                 | РТ                                                | <b>é</b> . 1 | ¥ 🕅        |          | 17:29                                                                                                    |

## Config tcp ip

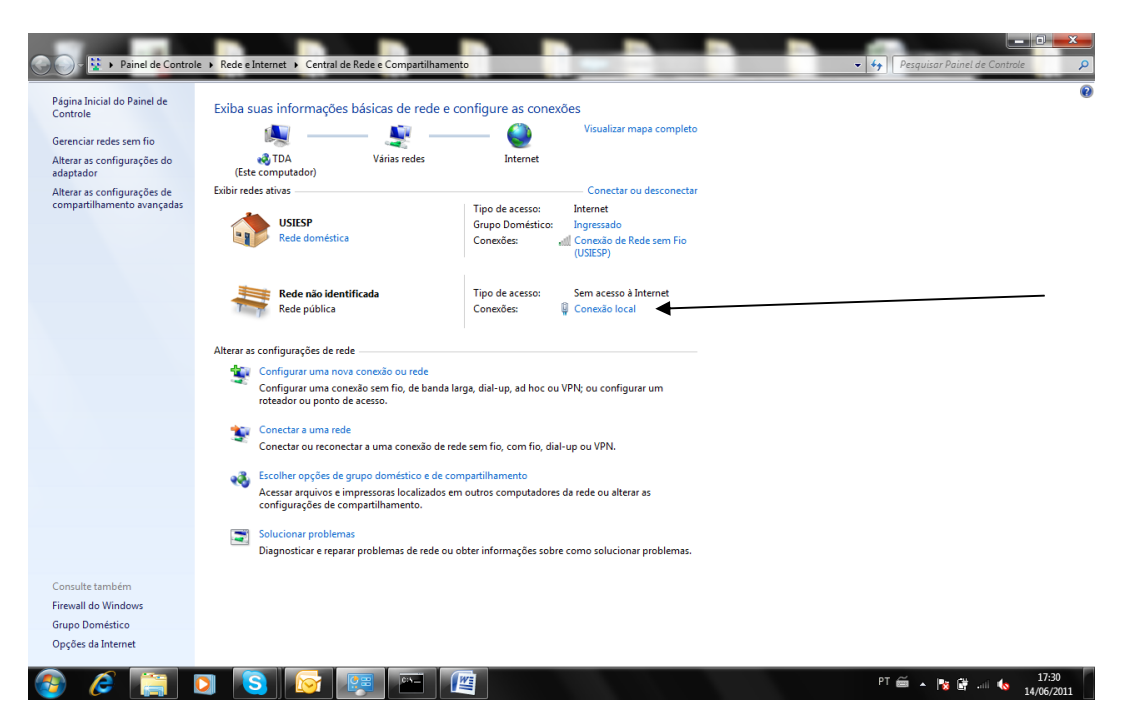

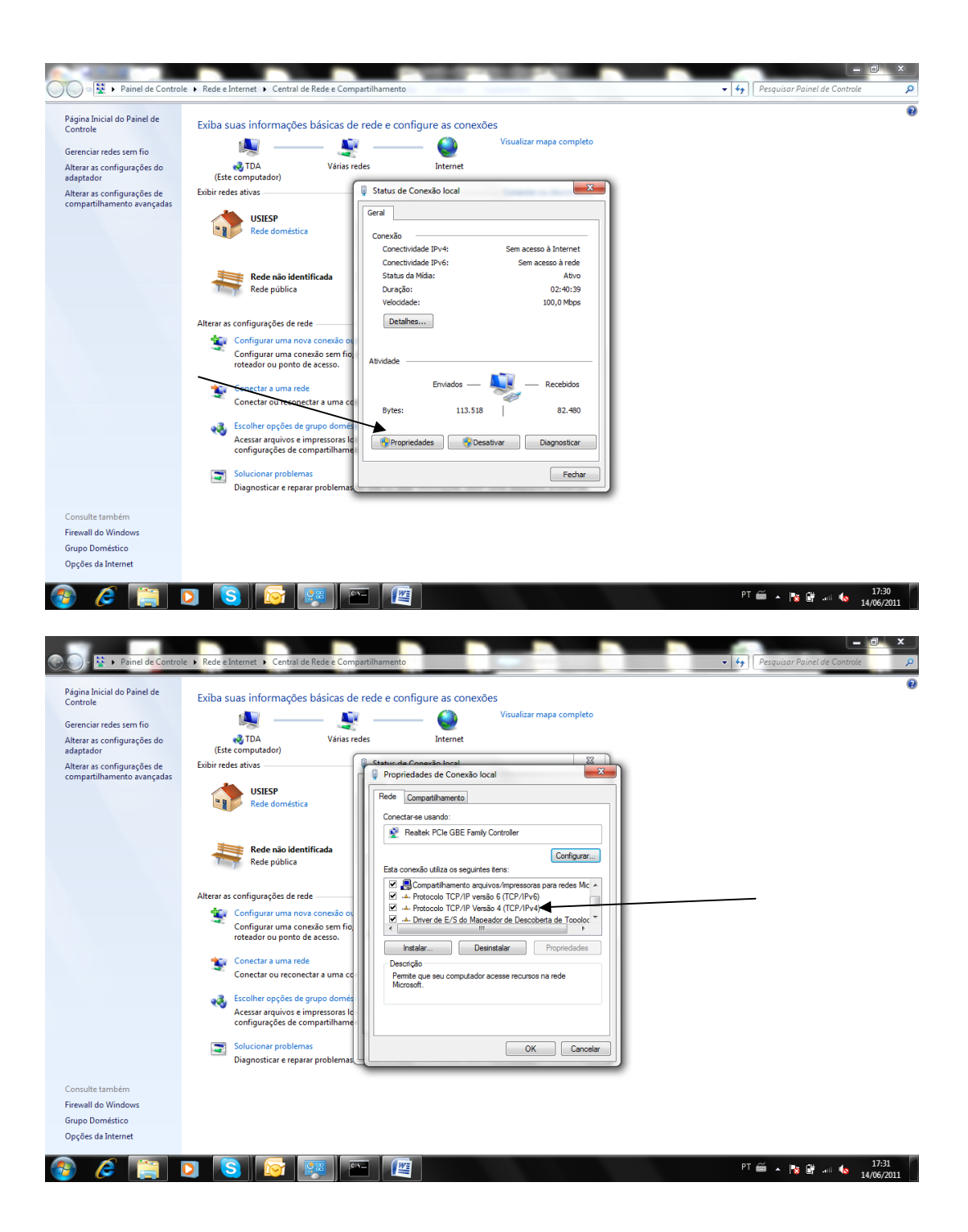

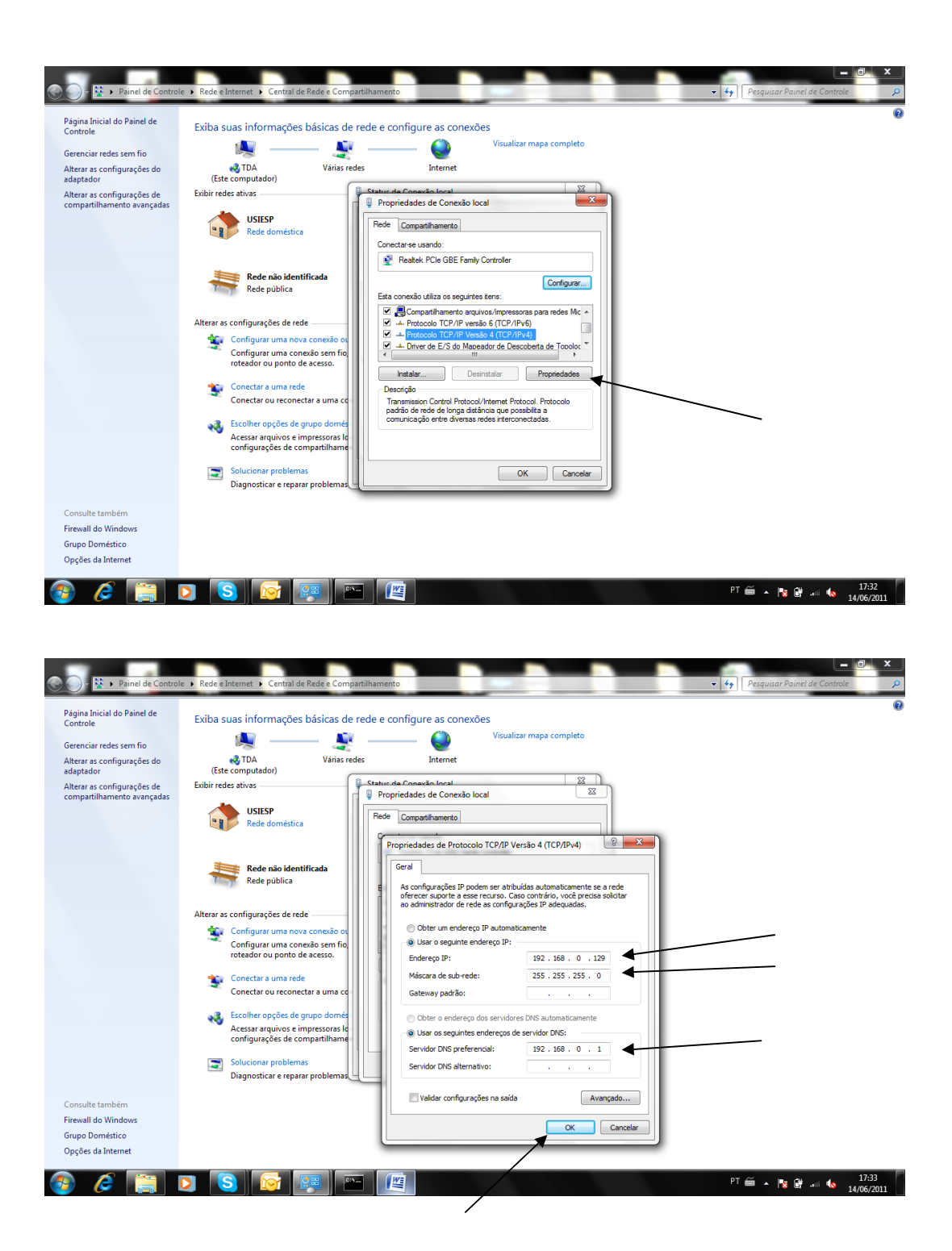

| Encontrar host,                                                        | domaiı                      | n/work                                             |                                                                     |                                  |                               |                                  |                                   |                                       | Botão d                      | lireito                           |                                     |
|------------------------------------------------------------------------|-----------------------------|----------------------------------------------------|---------------------------------------------------------------------|----------------------------------|-------------------------------|----------------------------------|-----------------------------------|---------------------------------------|------------------------------|-----------------------------------|-------------------------------------|
| Lixeira Microsoft<br>PowerPoin                                         | Fehuer                      | Demuth                                             | Multipet                                                            | Top Tool                         | Altero                        | Gravatec                         | Exatech                           | IRPF                                  | REDE PORTO<br>SA+DE 26.0     |                                   | Arqvenvio                           |
| Adobe Reader 9 cabo cruzado -<br>ethernet.docx                         | PP - Arquivos<br>gerados    | tigre                                              | Digitel                                                             | Microsoft Office<br>Excel 2007   | Microsoft Office<br>Word 2007 | Microsoft Office<br>Cutlook 2007 | Digitalizar para                  | Fut                                   |                              | Atualização de<br>software.pdf    | Nova pasta.zip                      |
| Dell Barkin and 101 SONV                                               | Thumbs db                   |                                                    | Shon for HP<br>plies                                                | 96-0284H -<br>Electrical Servic  | OI VELOX                      | 96-0283H -<br>Mechanical Se      |                                   | SIMULADOR                             | Curriculo                    | US_20110128_1                     | ES0136H<br>Alimentador              |
| Adobe Reader 9                                                         | J7<br>Thiag<br>Docu<br>Imag | go<br>Imentos<br>Iens                              | ESP                                                                 | ~\$bo cruzado -<br>ethernet.docx | reunião -<br>29.04.2011.txt   | PP Menu                          | Toshiba                           | CXS                                   | Diogo                        | JAN-31-2011                       |                                     |
| Microsoft Office Word 2007 Microsoft Office Excel 2007 Bloco de Notas  | Músi<br>Com<br>Paine        | cas<br>putador<br>el de Controle                   | 38                                                                  | Fabri                            | Norgren                       | Nova Motores                     | Voges                             | Teste de<br>Iubrificação p            | Spindle Lube<br>Test.doc     | CD HAAS 4 EIXO                    | LATHE<br>SUGGESTE                   |
| <ul> <li>Peint</li> <li>Prompt de Comando</li> <li>OI VELOX</li> </ul> | Dispo<br>Prog<br>Ajud       | ositivos e Impresso<br>ramas Padrão<br>a e Suporte | ras<br>Aário                                                        | Jofund - 3086189                 | Met Fey                       | Nova Fatorsul                    | Climag                            | Mislene - Lista<br>Cliente - Planilha | 9150_H20 -<br>Acoplamento tr | 28-8613B - Vidro<br>do ST30.dwg [ | Lathe Installation<br>Checklist.pdf |
| Calculadora Codos os Programas Pesquisar programas e arquivos          | ₽ Des                       | igar 🕨                                             | ΞG                                                                  | RDA                              | Marzotto                      | FEY                              | Machines not in<br>the portal.xls | Agendamento<br>HFO-SUL.xls            | RS.2011-Funcio<br>HAAS.xls   | 9150_H20.pdf                      | Mill Installation<br>Checklist.pdf  |
| 🗿 🤌 📑                                                                  | 0 8                         |                                                    | -                                                                   |                                  |                               |                                  |                                   |                                       | pt 🗃 🦼                       | • 隆 🔐 🧄                           | 17:36<br>14/06/2011                 |
| Lixeira Microsoft<br>PowerPoin                                         | Fehuer                      | Demuth                                             | Multipet                                                            | Top Tool                         | Altero                        | Gravatec                         | Exatech                           | IRPF                                  | REDE PORTO<br>SA+DE 26.0     |                                   | Arqvenvio                           |
| Adobe Reader 9 cabo cruzado -<br>ethernet.docx                         | PP - Arquivos<br>gerados    | tigre                                              | Digitel                                                             | Microsoft Office<br>Excel 2007   | Microsoft Office<br>Word 2007 | Microsoft Office<br>Outlook 2007 | Digitalizar para                  | Fut                                   |                              | Atualização de<br>software.pdf    | Nova pasta.zip                      |
| Hell Backup and 101 SONV                                               | Thumhs dh                   |                                                    | Shon for HP<br>plies                                                | 96-0284H -<br>Electrical Servic  | OI VELOX                      | 96-0283H -<br>Mechanical Se      |                                   | SIMULADOR                             | Curriculo                    | US_20110128_1                     | FS0136H<br>Alimentador              |
| Adobe Reader 9<br>Skype                                                | Thiag<br>Docu<br>Imag       | go<br>Imentos<br>ens                               | ESP                                                                 | ~\$bo cruzado -<br>ethernet.docx | reunião -<br>29.04.2011.txt   | PP Menu                          | Toshiba                           | cxs                                   | Diogo                        | JAN-31-2011                       |                                     |
| Microsoft Office Excel 2007                                            | Músi<br>Com<br>Paine        | cas<br>putador At<br>el de Cont 🛞 Ge               | rir<br>renciar                                                      |                                  | Norgren                       | Nova Motores                     | Voges                             | Teste de<br>Iubrificação p            | Spindle Lube<br>Test.doc     | CD HAAS 4 EIXO                    | LATHE<br>SUGGESTE                   |
| Paint Prompt de Comando OI VELOX                                       | Dispo<br>Prog<br>Ajud       | ramas Pac M<br>a e Suport                          | apear unidade de<br>sconectar unidad<br>ostrar na área de<br>nomear | rede<br>de de rede<br>trabalho   | Met Fey                       | Nova Fatorsul                    | Climag                            | Mislene - Lista<br>Cliente - Planilha | 9150_H20 -<br>Acoplamento tr | 28-8613B - Vidro<br>do ST30.dwg [ | Lathe Installation<br>Checklist.pdf |
| Celculadora Color os Programas Pesquisar programas e arquivos          | P Des                       | Pr<br>igar ►                                       | EG                                                                  | RDA                              | Marzotto                      | FEY                              | Machines not in<br>the portal.xls | Agendamento<br>HFO-SUL.xls            | RS.2011-Funcio<br>HAAS.xls   | 9150_H20.pdf                      | Mill Installation<br>Checklist.pdf  |
| 🚳 🤌 📋                                                                  |                             |                                                    | - 1                                                                 |                                  |                               |                                  |                                   |                                       | PT 🗃 🖌                       | - Ng 🔐 💷 🌜                        | 17:39                               |

| Host name                               | Domain/work                                                                         |                                  |
|-----------------------------------------|-------------------------------------------------------------------------------------|----------------------------------|
| $\backslash$                            |                                                                                     |                                  |
| 🕤 🖓 💌 🕨 Pail el de Contro               | le 🔸 Sistema e Segurança 🔸 Sistema                                                  | esquisar Painel de Controle      |
| Página Inicial do Painel de<br>Controle | Windows Edition Vindows 7 Professional                                              | î                                |
| 😵 Gerenciador de Dispositivos           | Copyright © 2009 Microsoft Corporation. Todos os direitos reservados.               |                                  |
| 😵 Configurações remotas                 | Obtenha mais recursos com a nova edição do Windows 7                                |                                  |
| 😵 Proteção do sistema                   | $\backslash$                                                                        |                                  |
| Configurações avançadas do<br>sistema   |                                                                                     |                                  |
|                                         |                                                                                     |                                  |
|                                         | Sistema                                                                             |                                  |
|                                         | Fabricante: Dell                                                                    |                                  |
|                                         | Moduo: Vostro 1320<br>Classificação: De finição da Empidencia da Mindoura           |                                  |
|                                         | Processory Indice de Experiencia do Mindows                                         |                                  |
|                                         | Memória instalada (RAM): 4,00 GB (utilizável: 2,96 GB)                              |                                  |
|                                         | Tipo de sisteme: Sistema Operacional de 32 Bits                                     | <u> </u>                         |
|                                         | Caneta e Toque Nenhuma Entrada à Caneta ou po Toque está disponível para este vídeo | 1                                |
|                                         | Suporte Dell                                                                        |                                  |
|                                         | Site: Suporte online                                                                |                                  |
|                                         | Nome do computador, dombio e configurações de grupe de trabalho                     |                                  |
|                                         | Nome do computador: TDA                                                             | Alterar<br>configurações         |
|                                         | Nome completo do TDA computador:                                                    | conigerações                     |
|                                         | Descrição do computador:                                                            |                                  |
|                                         | Grupo de trabalho: WORKGROUP                                                        |                                  |
| Consulte também                         | Ativação do Windows                                                                 |                                  |
| Windows Update                          | Windows ativado                                                                     | Poca software                    |
| Informações e Ferramentas de            | ID do Produto (Product ID): 00371-OEM-8992671-00524                                 | Original<br>Microsoft            |
| Desempenho                              |                                                                                     | Obter mais informações online    |
| 🚳 🧔 📳                                   |                                                                                     | ▲ 😼 🛱 .all 🌜 17:41<br>14/06/2011 |

## Compartilhar pasta

| a 🔶 Enumitar           | Nome                      | Data de modificaç | Тіро               | Tamanho      |  |
|------------------------|---------------------------|-------------------|--------------------|--------------|--|
| Aravontos              | SPecuela Pin              | 25/06/2010 00/22  | Parta de arquiner  |              |  |
| Downloads              | Arquivos de Programas     | 25/06/2010 09:32  | Pasta de arquivos  |              |  |
| S Locais               | Arguivos de Programas     | 29/04/2011 16:24  | Pasta de arquivos  |              |  |
|                        | li dell                   | 25/06/2010 09:47  | Pasta de arquivos  |              |  |
| E Bibliotecas          | Documents and Settings    | 14/07/2009 01:53  | Pasta de arquivos  |              |  |
|                        | Drivers                   | 15/06/2010 14:50  | Pasta de arquivos  |              |  |
| 🛛 🔣 Grupo doméstico    | A HAAS                    | 14/06/2011 17:01  | Pasta de arquivos  |              |  |
|                        | Intel                     | 05/02/2011 07:30  | Pasta de arquivos  |              |  |
| 🖉 🖳 Computador         | MSOCache                  | 15/06/2010 10:09  | Pasta de arquivos  |              |  |
| > 🏭 OS (C:)            | Nova pasta                | 14/06/2011 18:01  | Pasta de arquivos  |              |  |
| Rede (\\servidor) (H:) | PerfLogs                  | 13/07/2009 23:37  | Pasta de arquivos  |              |  |
|                        | A PP                      | 14/06/2011 17:26  | Pasta de arquivos  |              |  |
| 🛿 🗣 Rede               | nogramData 📜 🖉 🖉          | 28/04/2011 17:32  | Pasta de arquivos  |              |  |
| ▷ 🖳 ESCORT             | System Volume Information | 14/06/2011 10:11  | Pasta de arquivos  |              |  |
| ▷ 🖳 GIL-PC             | Usuários                  | 25/06/2010 09:32  | Pasta de arquivos  |              |  |
| D 📑 TDA                | 🔋 🦉 Win                   | 20/08/2010 13:16  | Pasta de arquivos  |              |  |
|                        | J Windows                 | 28/04/2011 17:33  | Pasta de arquivos  |              |  |
|                        | autoexec.bat              | 10/06/2009 18:42  | Arquivo em Lotes   | 1 KB         |  |
|                        | config.sys                | 10/06/2009 18:42  | Arquivo do sistema | 1 KB         |  |
|                        | dell.sdr                  | 15/06/2010 14:55  | Arquivo SDR        | 4 KB         |  |
|                        | hiberfil.sys              | 14/06/2011 14:50  | Arquivo do sistema | 2.329.308 KB |  |
|                        | agefile.sys               | 14/06/2011 14:50  | Arquivo do sistema | 3.105.748 KB |  |
|                        |                           |                   |                    |              |  |
|                        |                           |                   |                    |              |  |
|                        |                           |                   |                    |              |  |
|                        |                           |                   |                    |              |  |
|                        |                           |                   |                    |              |  |
| 22 itens               |                           |                   |                    |              |  |
| ✓ /                    |                           |                   |                    |              |  |

Selecionar uma pasta ou criar uma nova, clicar com o botão direito ir em propriedades, selecionar a opção "compartilhamento"

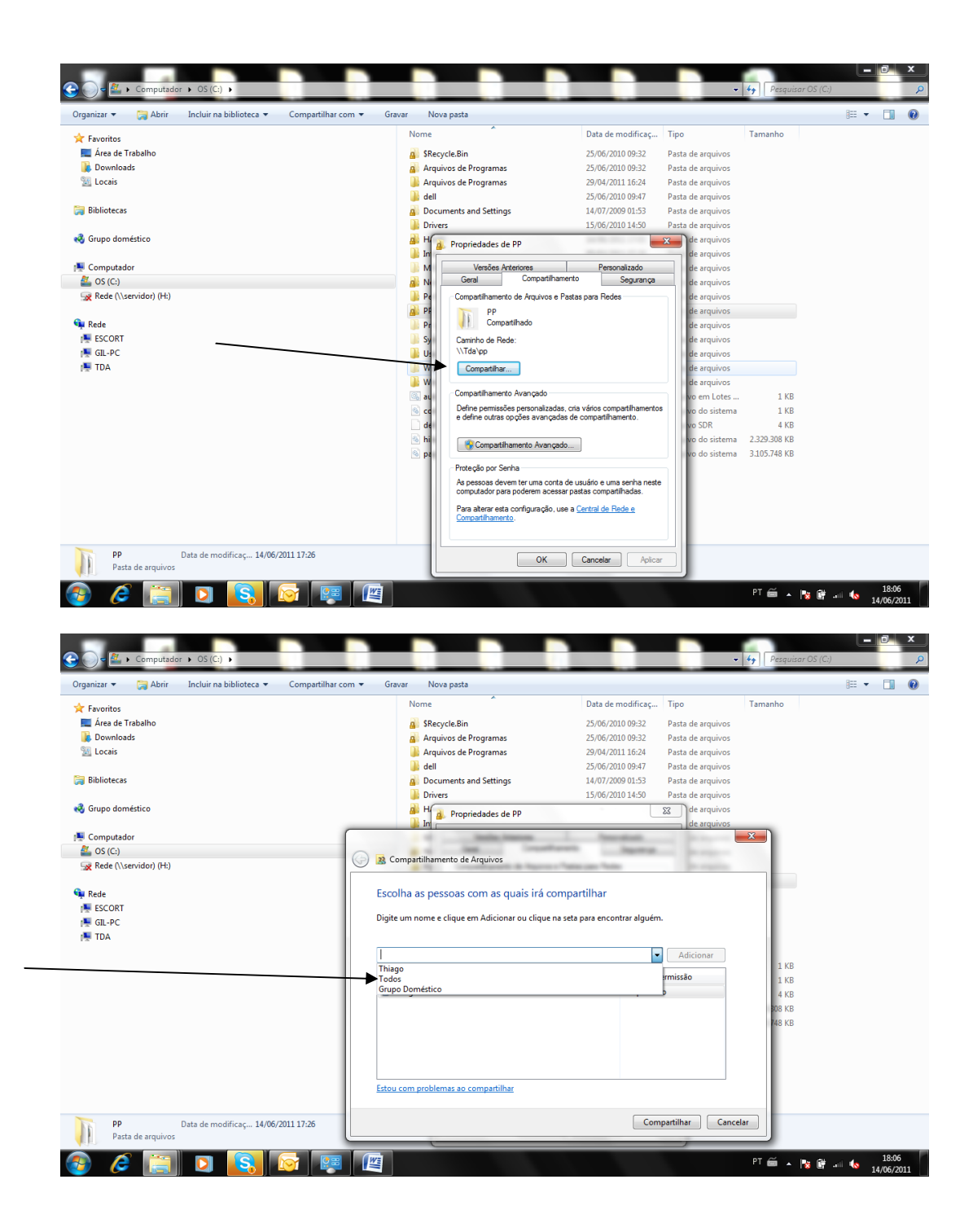

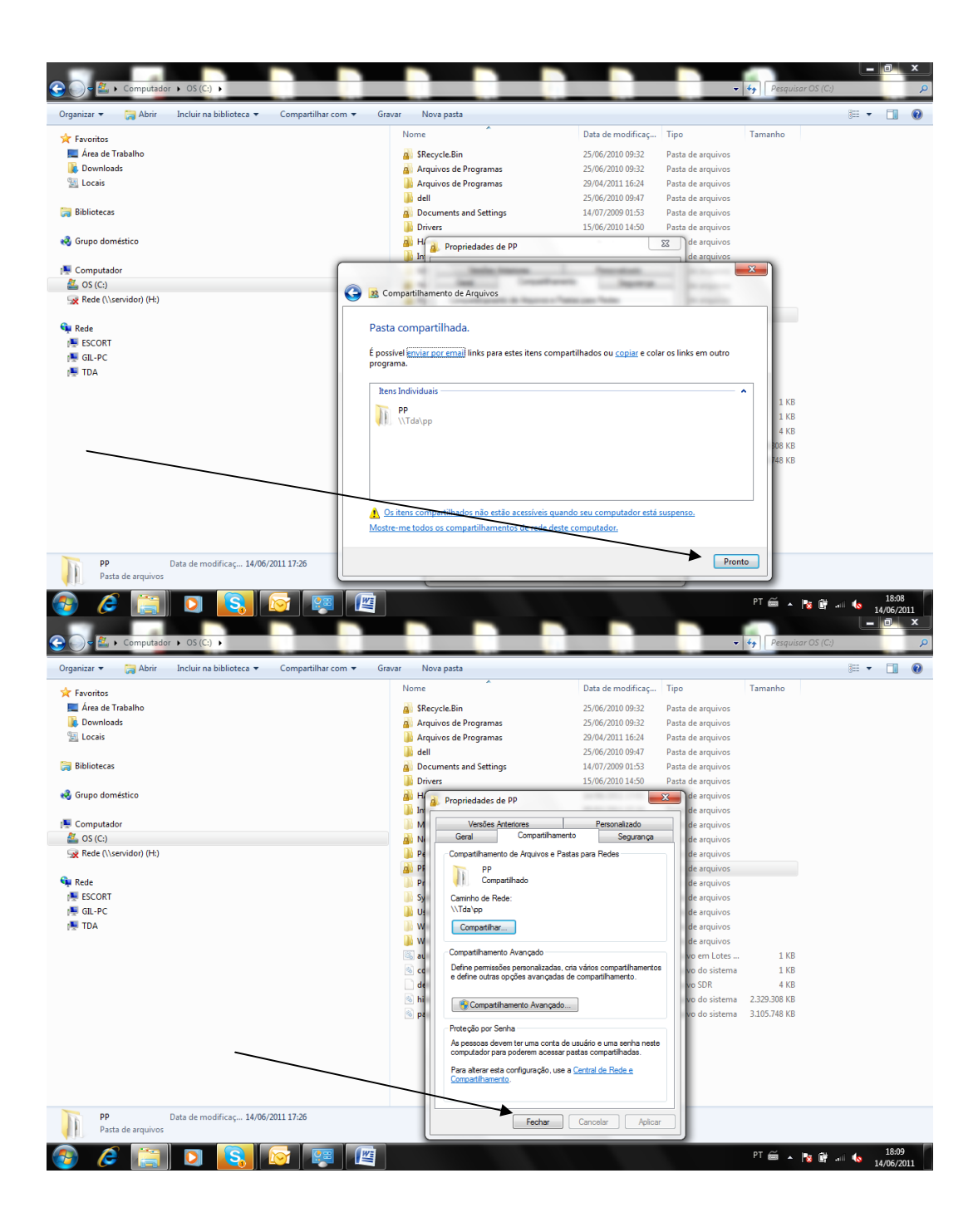

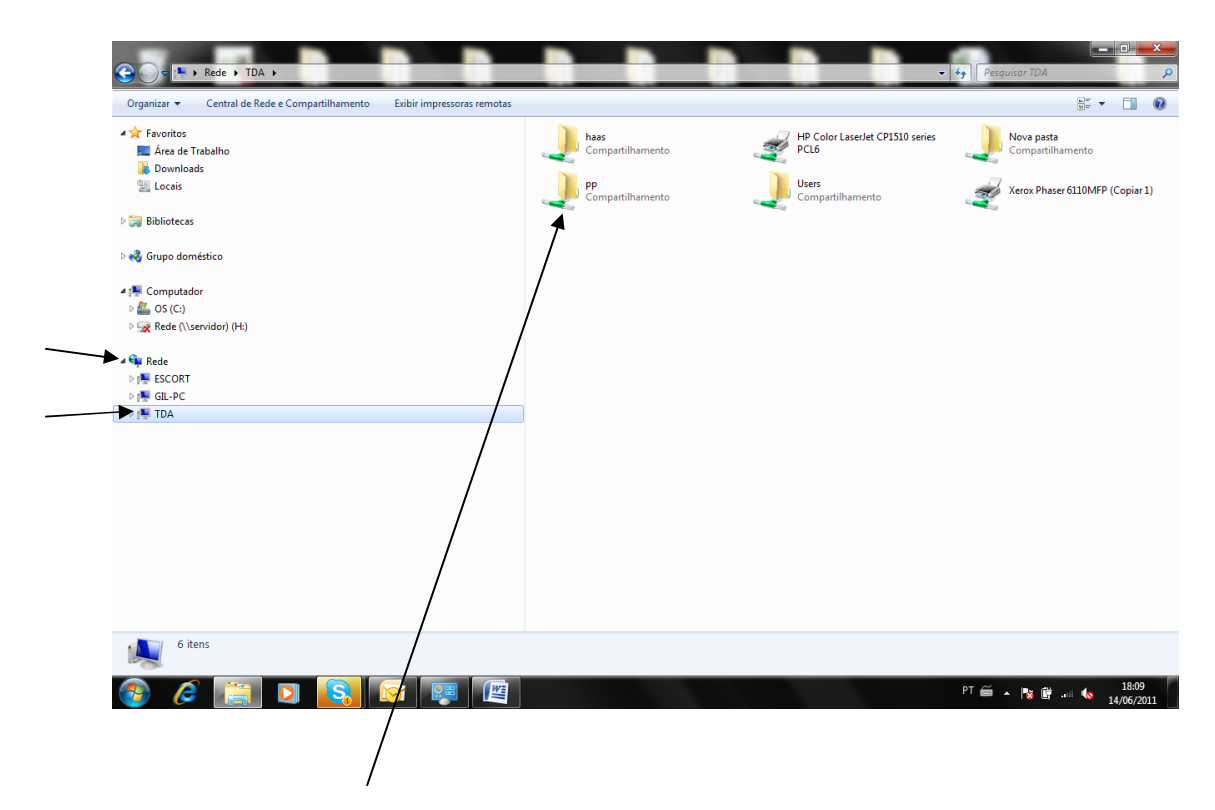

Ir em Rede e depois no computador compartilhado e verificar se a pasta esta aparecendo.